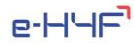

# e-H'HF

## E-HOSPITAL4FUTURE

## Building future through an innovated and digital skilled hospital

## Student's enrolment process

### 1. MODULES PRESENTATION

1. Modules are displayed in the catalogue on the platform's public homepage. To view detailed information about a module, click on **More Information**.

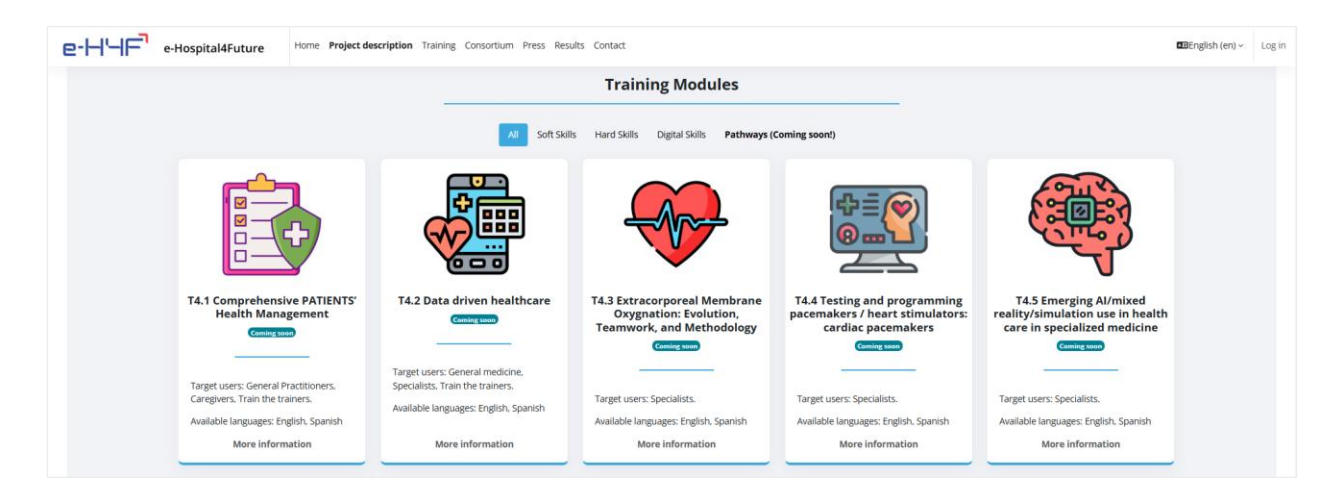

2. To enrol in modules, users must first create an account on the platform. This can be done by clicking on **Sign Up to the Platform** from the homepage or using the button on the **More Information** page for each course.

| e-H'-IF <sup>®</sup> e-Hospital4Fr | ure Home Project description Training Consortium Press Results Contact                                                                                                    | ■English (en) ~ Log in |
|------------------------------------|----------------------------------------------------------------------------------------------------|------------------------|
|                                    | If you already have an account, please log in to enroll in modules from the catalogue.                                                                                         |                        |
|                                    | Lag In                                                                                                    |                        |
|                                    | If this is your first time using the platform and you want to take a module, please check the catalog below.<br>To enroll in a module, you must first sign up to the platform. |                        |
|                                    | Sign up to the Platform Platform Instructions                                                                                                    |                        |
|                                    |                                                                                                    |                        |

3. Available modules are marked with a "Beta Version" label. To enrol in a course, users must first log in to the platform and then follow the enrolment process.

|                                                                                                    |                                                                             | ╞┱┋                                                                                      |                                                                                                    |                                                                                                  |
|----------------------------------------------------------------------------------------------------|-----------------------------------------------------------------------------|------------------------------------------------------------------------------------------|----------------------------------------------------------------------------------------------------|--------------------------------------------------------------------------------------------------|
| T4.6 Automated decision support<br>in healthcare and clinical settings<br>coming som                                                                              | T4.7 Leadership and teamwork in<br>purcing<br>(Reaversion)                  | T4.8 Patients' follow up<br>Beta version                                                 | T4.9 Patients triage based on<br>digital tools<br>coming soon                                                                    | T4.10 Patient safety                                                                             |
| Target users: Specialized Medical<br>Doctors and their assistants (To be<br>defined). Laboratory Staff and<br>Personnel.<br>Available languages: English. Spanish | Target users: Nurses, Head Nurses,<br>Available languages: English, Spanish | Target users: Nurses, General<br>Practitioners.<br>Available languages: English, Spanish | Target users: Nurses, Emergency<br>Nurses, General Medicine, Primary<br>Care Physician.<br>Available languages: English, Spanish | Target users: Nurses, Home Care, Train<br>the Trainers.<br>Available languages: English, Spanish |
| More information                                                                                                    | More information                                                            | More information                                                                         | More information                                                                                                    | More information                                                                                 |

#### 2. ENROLMENT PROCESS

1. Once students log in, they can register to a course from the training modules catalogue, clicking on **Register**.

|                                                                                                    |                                                                                   | ╞┱┋                                                                                         |                                                                                                    |                                                                                                    |
|----------------------------------------------------------------------------------------------------|-----------------------------------------------------------------------------------|---------------------------------------------------------------------------------------------|----------------------------------------------------------------------------------------------------|----------------------------------------------------------------------------------------------------|
| T4.6 Automated decision<br>support in healthcare and<br>clinical settings<br>(Retavenion)                                                                            | T4.7 Leadership and<br>teamwork in nursing<br>(Betaversion)                       | T4.8 Patients' follow up<br>(Reta version)                                                  | T4.9 Patients triage based on<br>digital tools<br>(Reavenion)                                                                       | T4.10 Patient safety<br>Coming soon                                                                 |
| Target users: Specialized Medical<br>Doctors and their assistants (To<br>be defined), Laboratory Staff and<br>Personnel.<br>Available languages: English,<br>Spanish | Target users: Nurses, Head<br>Nurses.<br>Available languages: English,<br>Spanish | Target users: Nurses, General<br>Practitioners.<br>Available languages: English,<br>Spanish | Target users: Nurses, Emergency<br>Nurses, General Medicine,<br>Primary Care Physician.<br>Available languages: English,<br>Spanish | Target users: Nurses, Home<br>Care, Train the Trainers.<br>Available languages: English,<br>Spanish |
| More information                                                                                                    | More information                                                                  | More information                                                                            | More information                                                                                                    | More information                                                                                    |
| Register                                                                                                    | Register                                                                          | Register                                                                                    | Register                                                                                                    | Register                                                                                            |

2. Students will get direct access to the course in its Beta Version.

| e-Hurr e-Hospital4Future Home My courses Site administration Project description Training Consortium Press Results                                                                                                    | Contact                                                                                                 | ↓ □ eA ~ Edit mode ●                          |
|----------------------------------------------------------------------------------------------------|----------------------------------------------------------------------------------------------------|-----------------------------------------------|
| Course Settings Participants Grades Reports More ~                                                                                                    |                                                                                                    |                                               |
| T4.6 Automated decision support in healthcare and clinical settings                                                                                                    | ß                                                                                                    |                                               |
|                                                                                                    |                                                                                                    | Collapse all                                  |
| This course is currently in <b>beta phase</b> . It may contain incomplete content or occasional updates.<br>Your feedback is appreciated to help improve the course. Thank you for your understanding and participation!                                                                                                    |                                                                                                    |                                               |
| Welcome to the "Clinical Decision Support Systems (CDSS) and Digital Health" course. In today's rapidly evolving healthcare landscape, technology plays a c<br>provide you with a comprehensive understanding of how CDSS, integrated with digital health tools, can revolutionize clinical practices and patient manage     | crucial role in enhancing clinical outcomes and impro<br>ment.                                          | wing patient care. This course is designed to |
| Clinical Decision Support Systems offer clinicians evidence-based recommendations at the point of care, leading to improved patient outcomes. These syst<br>deliver real-time insights, helping clinicians make informed decisions. By streamlining access to this critical information, CDSS not only enhances the qualit   | tems leverage vast databases of medical knowledge,<br>y of care but also increases clinical efficiency. | advanced algorithms, and patient data to      |
| Throughout this course, you'll explore how CDSS and digital health technologies work together to support healthcare professionals in diagnosing, treating,<br>clinical workflows, reduced errors, and optimized treatment plans. You'll also learn about the ethical, legal, and social implications of implementing these t | and managing patients. We'll examine case studies<br>echnologies in healthcare settings.                | demonstrating how CDSS has improved           |

7. The students can also access to the modules they are enrolled to from the 'My Courses' tab on the navigation bar.

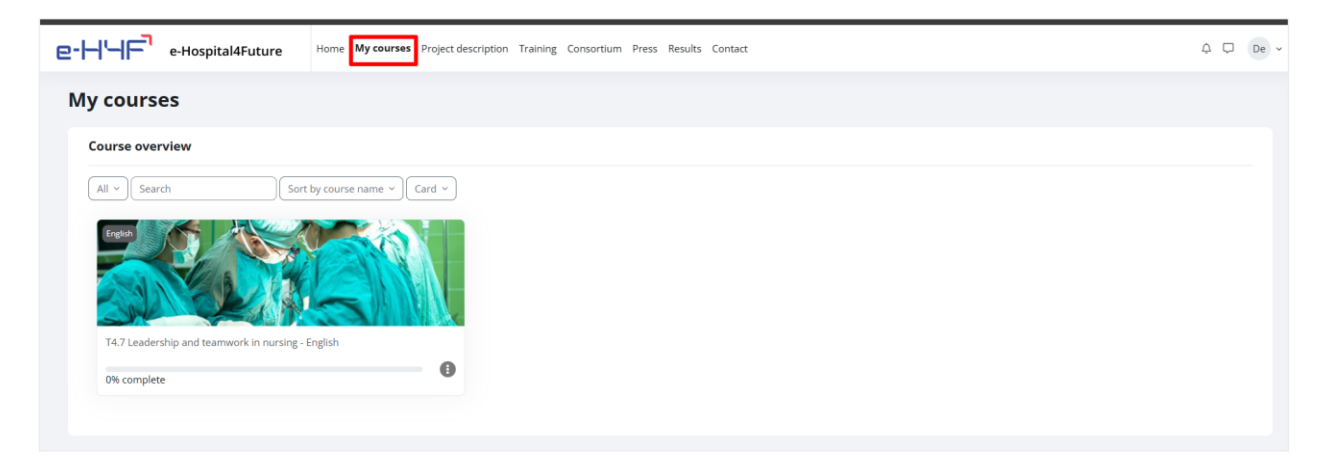